## 3.3. How to edit Delivery and Collection details. (Butchers)

Your website will have your chosen Delivery and Collection details loaded on. But these can be edited if you wish.

1. Sign in and go to your Dashboard.

In the Dashboard

- > Click 'WooCommerce' (A)
- > Click 'Delivery Slots' (B)

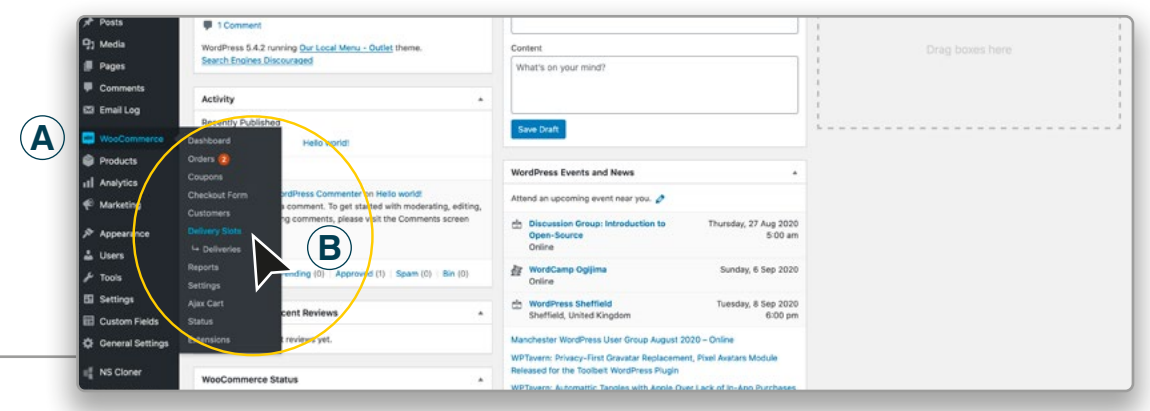

## 2. Select the days you deliver, and the amount of orders can you accept on each given day.

- > Click 'Date Settings' on the top Bar (C)
- > Click the individual check boxes to select the days you deliver on (D)
- > Enter the amount of Maximum Orders on each selected day (E)

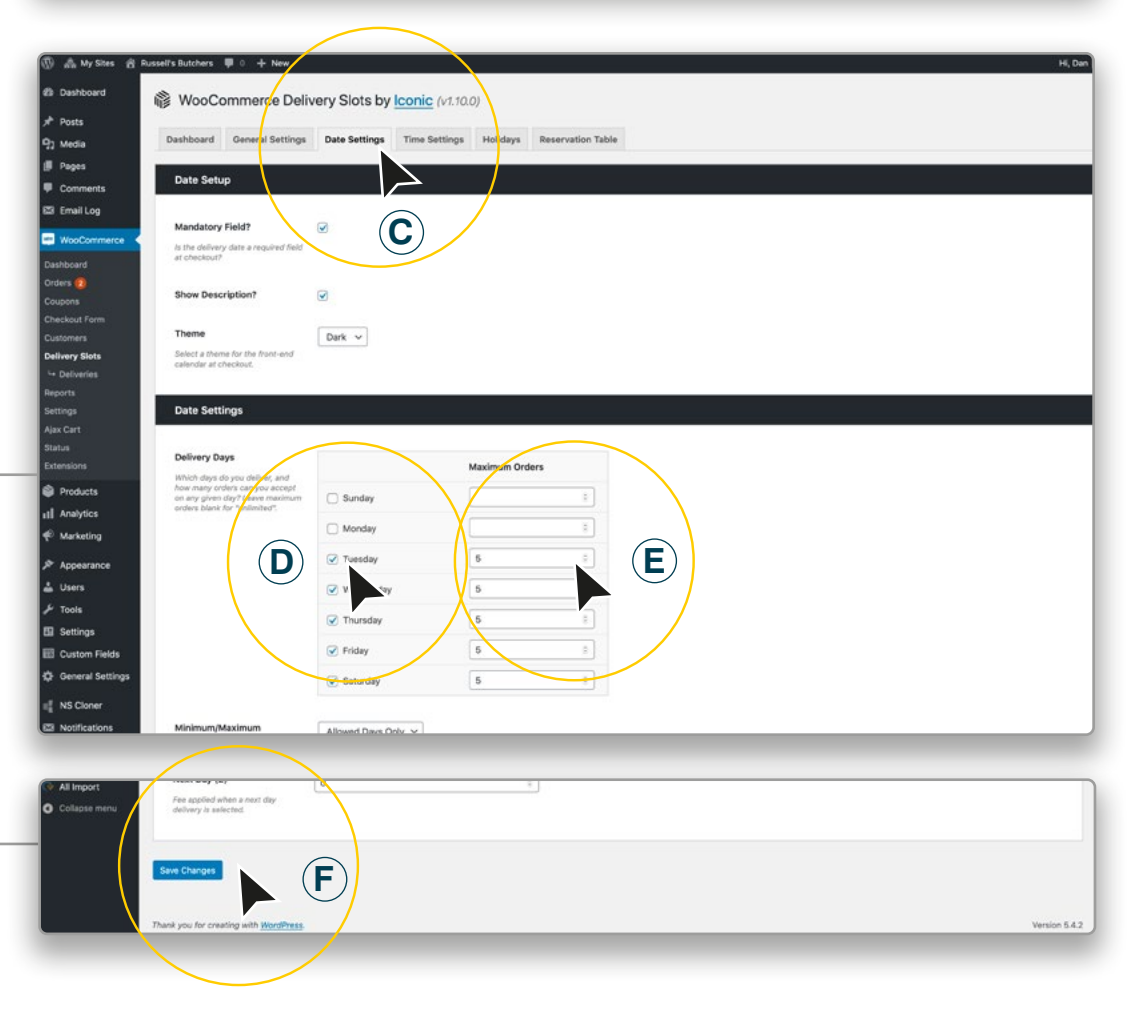

## 3. Edit your Delivery Time Slots. (1)

> Click - 'Time Settings' on the top Bar (G)

> Your Slot Duration, Slot Frequency and Maximum Orders per Time Slot can be edited here. (H)

> Choose which Days you want that 'Delivery Time Slot' setting to be (J)

You can add more 'Delivery Time Slots' for different Days if you wish by filling in another form below. (See 5 overleaf)

1

(2)

## 4. Edit your Collection Time Slots. (Local pickup) (2)

- > Click 'Time Settings' on the top Bar (G)
- > Your Slot Duration, Slot Frequency and Maximum Orders per Time Slot can be edited here. (K)
- > Choose which Days you want that 'Collection Time Slot' setting to be (L)

You can add more 'Collection Time Slots' *(Local pickup)* for different Days if you wish by filling in another form below. (See 5 overleaf)

> When finished Click the 'Save Changes' button. (M)

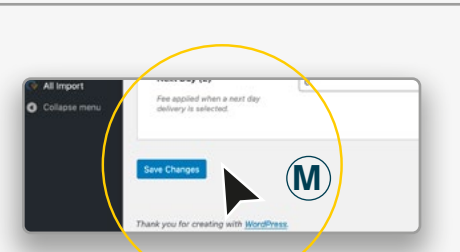

| h My Sites di R | Lussell's Butchers 📮 0 🕂 New                                        | /     |                                                   |     | н | i, Dan |
|-----------------|---------------------------------------------------------------------|-------|---------------------------------------------------|-----|---|--------|
| ashboard        |                                                                     | anie  |                                                   |     |   |        |
| osts            | Is woocommerce Delly                                                | ery s | ious by <u>iconic</u> (vi.iad)                    |     |   |        |
| edia            | Dashboard General Setting                                           | Date  | Settings Time Settings Holidays Deservation Table |     |   |        |
| iges            | No. of Concession, Name                                             |       |                                                   |     |   |        |
| omments         | Time Slot Configuration                                             |       |                                                   | l , |   |        |
| mail Log        | Time Slots                                                          |       |                                                   |     |   |        |
| looCommerce     | Fill the Slot Duration and Slot                                     |       | Slot Duration - (x) sign by per Slot              |     |   |        |
| soard           | Frequency fields to dynamically<br>generate slots. Leave them empty |       |                                                   |     |   |        |
| • 🛛             | to create a single time slot.                                       |       | Slot Frequency - Every (x) Minutes                |     |   |        |
| ons             |                                                                     |       | 60 ž                                              |     |   |        |
| mers            |                                                                     |       | From                                              |     |   |        |
| ary Slots       |                                                                     |       | 16:00                                             |     |   |        |
| liverios        |                                                                     |       |                                                   |     |   |        |
| 15<br>QS        |                                                                     |       | To                                                |     |   |        |
| aet.            |                                                                     |       | 19-00                                             |     |   |        |
|                 |                                                                     |       | Allow Bookings Up To (x) Minutes Before Slot      |     |   |        |
| uons.           |                                                                     |       |                                                   |     |   |        |
| roducts         |                                                                     |       | Maximum Orders per Time Slot                      |     |   |        |
| larketing       |                                                                     |       | 4                                                 |     |   |        |
|                 |                                                                     | 0     | Shipping Methods                                  |     |   |        |
| ppearance       |                                                                     |       | Any Method                                        |     |   |        |
| sers            |                                                                     |       | Free delivery within 3.5 miles: Free shipping     |     |   |        |
| ettinas         |                                                                     | -     | Cocal: Detwery                                    |     |   |        |
| ustom Fields    |                                                                     |       | Local: Free shipping                              |     |   |        |
| eneral Settings |                                                                     |       | Fee (E)                                           |     |   |        |
| S Cloner        |                                                                     |       | 0                                                 |     |   |        |
| otifications    |                                                                     |       |                                                   |     |   |        |
| randa Pro       |                                                                     |       | Days Days                                         |     |   |        |
| Il import       |                                                                     |       | Monday                                            |     |   |        |
| ollepse menu    | J                                                                   |       | U Tuesday                                         |     |   |        |
|                 |                                                                     |       | ✓ Thursday                                        |     |   |        |
|                 |                                                                     |       | Friday                                            |     |   |        |
|                 |                                                                     |       | Sanurday                                          | 0   |   |        |
|                 |                                                                     |       | Slot Duration - (x) Minutes per Slot              |     |   |        |
|                 |                                                                     |       |                                                   |     |   |        |
|                 |                                                                     |       | Slot Frequency - Every (x) Minutes                |     |   |        |
|                 |                                                                     |       | 60 :                                              |     |   |        |
|                 |                                                                     |       | From                                              |     |   |        |
|                 |                                                                     |       | 10-00                                             |     |   |        |
|                 |                                                                     |       |                                                   |     |   |        |
|                 |                                                                     |       | 16:00                                             |     |   |        |
|                 | $(\mathbf{K})$                                                      |       |                                                   |     |   |        |
|                 | Ŭ                                                                   |       | Allow Bookings Up To (x) Minutes Before Slot      |     |   |        |
|                 |                                                                     |       |                                                   |     |   |        |
|                 |                                                                     |       | Maximum Orders per Time Slot                      |     |   |        |
|                 |                                                                     |       | 8                                                 | í.  |   |        |
|                 |                                                                     |       | Shipping Methods                                  |     |   |        |
|                 |                                                                     |       | Any Method                                        |     |   |        |
|                 |                                                                     |       | C Local: Delivery                                 |     |   |        |
|                 |                                                                     | _     | C Local Local pickup                              |     |   |        |
|                 |                                                                     |       | Local: Free shipping                              |     |   |        |
|                 |                                                                     |       | Fee (£)                                           |     |   |        |
|                 |                                                                     |       | 0                                                 |     |   |        |
|                 |                                                                     |       | Days                                              |     |   |        |
|                 |                                                                     |       | Sunday                                            |     |   |        |
|                 |                                                                     |       | Monday     Tuesday                                |     |   |        |
|                 | (L)                                                                 |       | Wednesday                                         |     |   |        |
|                 | $\smile$                                                            |       | S Thursday                                        |     |   |        |

Friday

5. Adding more 'Delivery Collection Time Slots'

> Click - '+' on the right side of the Time Slot' area (N)

NB. To delete 'Time Slots' Click on the 'Bin' icon on the right side. (O)

> When finished Click the 'Save Changes' button. (P)

| 🚓 My Sites 👸 Russell's Butchers 🛡 0 🕂 New                                                                      |     |                                                                                                    | CHU CHU |
|----------------------------------------------------------------------------------------------------|-----|----------------------------------------------------------------------------------------------------|---------|
|                                                                                                    |     | C Thursday                                                                                                    |         |
| Dashboard                                                                                                    |     | Friday                                                                                                    |         |
| Posts                                                                                                    |     | Saturday                                                                                                    |         |
| and a second second second second second second second second second second second second second second second |     |                                                                                                    | 0       |
| Media                                                                                                    |     | Slot Duration - (x) Minutes per Slot                                                                                                    |         |
| Pages                                                                                                    |     |                                                                                                    |         |
| Comments                                                                                                    |     |                                                                                                    |         |
| Email Log                                                                                                    |     | Slot Frequency - Every (x) Minutes                                                                                                    |         |
|                                                                                                    |     | 60                                                                                                    | (8)     |
| woocommerce                                                                                                    |     |                                                                                                    |         |
| board                                                                                                    |     | From                                                                                                    |         |
| rs 😕                                                                                                    |     | 10:00                                                                                                    |         |
| ions                                                                                                    |     |                                                                                                    |         |
| skout Form                                                                                                    |     | To                                                                                                    |         |
| omers                                                                                                    |     | 14:00                                                                                                    |         |
| very Slots                                                                                                    |     |                                                                                                    |         |
| Deliveries                                                                                                    |     | Allow Bookings Up To (x) Minutes Before Slot                                                                                                    |         |
| orts                                                                                                    |     |                                                                                                    |         |
| ngs                                                                                                    |     |                                                                                                    |         |
| Cart                                                                                                    |     | Maximum Orders per Time Slot                                                                                                    |         |
| n                                                                                                    |     | 4                                                                                                    |         |
| nsions                                                                                                    | 2   |                                                                                                    | *       |
| Products                                                                                                    |     | Shipping Methods                                                                                                    |         |
| Analytics                                                                                                    |     | Any Method     Any Method     Second and Angle Angle An |         |
|                                                                                                    |     | Intel dervery within 3.5 miles: Free sapping     Intel belivery                                                                                                    |         |
| Marketing                                                                                                    |     | 2 Local Jonation                                                                                                    |         |
| Appearance                                                                                                    |     | Local: Free shipping                                                                                                    |         |
| Users                                                                                                    |     |                                                                                                    |         |
| Tests                                                                                                    |     | Fee (E)                                                                                                    |         |
|                                                                                                    |     | E.g. 3.00                                                                                                    |         |
| Settings                                                                                                    |     |                                                                                                    |         |
| Custom Fields                                                                                                  |     | Days                                                                                                    |         |
| General Settings                                                                                               |     | Sunday                                                                                                    |         |
| NO Change                                                                                                    |     | Monday                                                                                                    |         |
| NS Cloner                                                                                                    |     | Tuesday                                                                                                    |         |
| Notifications                                                                                                  |     | Wednesday                                                                                                    |         |
| Branda Pro                                                                                                    |     | Thursday                                                                                                    |         |
| All Import                                                                                                    |     | D Priday                                                                                                    |         |
| Collapse menu                                                                                                  |     | Saturday                                                                                                    | 2       |
|                                                                                                    |     |                                                                                                    | 0       |
|                                                                                                    | - \ |                                                                                                    |         |
|                                                                                                    |     |                                                                                                    |         |
| Save Changes                                                                                                   | )   |                                                                                                    |         |
|                                                                                                    |     |                                                                                                    |         |
|                                                                                                    |     |                                                                                                    |         |
| Thank you for creat                                                                                            | 155 |                                                                                                    | Version |
|                                                                                                    |     |                                                                                                    |         |
|                                                                                                    | /   |                                                                                                    |         |
|                                                                                                    | /   |                                                                                                    |         |
|                                                                                                    |     |                                                                                                    |         |
|                                                                                                    |     |                                                                                                    |         |